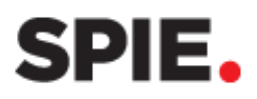

# SPIE LEAD RETRIEVAL

SPIE Lead Retrieval is included with your exhibit space at no additional cost. The <u>Exhibitor Dashboard</u> is where you choose your qualifier type and download your leads.

| Lead Retrieval Report                                                                                      |                                                                                                    |                                                                                  |
|----------------------------------------------------------------------------------------------------|----------------------------------------------------------------------------------------------------|----------------------------------------------------------------------------------|
| View or download leads in Excel, PDF, or CSV format.                                                       | ▼ SPIE Optics + Photonics 2024 Exhibition<br>Exhibition Dates: 20 - 22 Aug 2024<br>Location: San Diego, California, United States                                                                                                    | SPIE. OPTICS+<br>PHOTONICS                                                       |
| The Lead Retrieval Report link is                                                                          | Booth Number: 735                                                                                                    | Exhibitor Logistics                                                              |
| available on the first day of the event                                                                    | Event Listing Summary                                                                                                    | Lead Retrieval Report: Excel   PDF   CSV                                         |
| and undates hourly                                                                                         | Add Additional Liaison                                                                                                    | Exhibitor Manual                                                                 |
| and updates nourly.                                                                                        | Exhibitor Listing                                                                                                    | Booth Staff                                                                      |
|                                                                                                    | Enhanced Exhibitor Features                                                                                                    | Lead Retrieval Logistics                                                         |
|                                                                                                    | Assign Keywords                                                                                                    | Add Announcement   Manage Announcements                                          |
|                                                                                                    | Select Categories                                                                                                    | Submit a Product Demonstration Request   Manage Demonstrations                   |
|                                                                                                    | Exhibitor Invoice: ORD-2245238-G7W7C6 Pay   Download   Email                                                                                                    | Upload Certificate of Insurance                                                  |
|                                                                                                    | Sponsorship Invoice: ORD-2245238-G7W7C6 Pay   Download   Email                                                                                                    | Schedule a Laser Safety Inspection                                               |
|                                                                                                    |                                                                                                    |                                                                                  |
| At the conclusion of the event, the<br>link is available in the <b>Past Events</b><br>section for 90 days. | Past Events Review company information listed for past events attended      SPIE Defense + Commercial Sensing 2024 Exhibition <u>Exhibitor Listing     Assign Keywords     Exhibitor Invoice: ORD-2228644-V5F0V8 Pay   Download   Email     SPIE Advanced Lithography + Patterning 2024 Exhibition     SPIE BIOS Expo 2024     SPIE Photonics West 2024 Exhibition </u> | Lead Retrieval Report: Excel   PDF   CSV<br>Select Categories<br>Announcement(s) |

## Lead retrieval logistics

#### **Manage Qualifiers**

Qualifiers are included with Lead Retrieval. The qualifier options are Standard Qualifiers, No Qualifiers, or Custom Qualifiers.

# Qualifier type is pre-set to **Standard Qualifiers**.

The deadline to change or edit your qualifiers is 5 days before the event starts.

| e your qualifiers to reorder, | hange language, and a         | dd or remove questic                                  | ons.                                                                             |                                                                                                    |
|-------------------------------|-------------------------------|-------------------------------------------------------|----------------------------------------------------------------------------------|----------------------------------------------------------------------------------------------------|
| 2024. The form will be locke  | l after this date. Please o   | contact exhibitions@                                  | <u>spie.org</u> with questio                                                     | ns.                                                                                                    |
|                               | 2024. The form will be locked | 2024. The form will be locked after this date. Please | 2024 The form will be locked after this date. Please contact <u>exhibitions@</u> | 2024 The form will be locked after this date. Please contact <u>exhibitions@spie.org</u> with question |

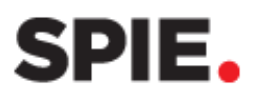

| Click the <b>No Qualifiers</b> button if you do not want qualifiers.                         | Manage Qualifiers                                                                                                    |
|----------------------------------------------------------------------------------------------|----------------------------------------------------------------------------------------------------|
| A <b>Changes Saved</b> notification will appear when your selection is successfully updated. | Use the standard qualifiers or customize your qualifiers to reorder, change language, and add or remove questions.<br>Changes must be made by 15 August 2024. The form will be locked after this date. Please contact <u>exhibitions@spie.org</u> with questions. |
|                                                                                              | No Qualifiers Selected                                                                                                    |
| Click <b>Customize</b> to create your own qualifiers.                                        | Manage Qualifiers                                                                                                    |
|                                                                                              | Use the standard qualifiers or customize your qualifiers to reorder, change language, and add or remove questions.<br>Changes must be made by 15 August 2024. The form will be locked after this date. Please contact <u>exhibitions@sple.org</u> with questions. |
|                                                                                              | Customizing Qualifiers Cancel                                                                                                    |
|                                                                                              | + Add Qualifier V                                                                                                    |

**Customizing Qualifiers** 

+ Add Qualifier

Multi-Select Open Text - Small

Open Text - Large Note

#### **Customize Qualifiers**

Click +Add Qualifier and choose from Multi-Select, Open Text - Small, Open Text - Large, or Note.

## **Multi-Select**

Consists of a title with two or more options.

Check Required if the response is mandatory (the sales rep will not be able to save the lead until an option is selected).

| Mu | ulti-Select                                             |  |
|----|---------------------------------------------------------|--|
|    | Required? Z<br>Type:  Select one Oselect all that apply |  |
|    | Title Product Interested In                             |  |
|    | Options Product ABC Add Option                          |  |

🐻 Save & Publish

Cancel

Clear All Qualifiers

Ō

Choose the qualifier **type**:

Select one: Only one option can be selected. Select all that apply: More than one option can be selected.

Enter Title for the qualifier.

Click + Add Option and enter the option.

Continue this step until all options are entered.

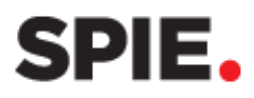

# **Open Text - Small**

Consists of a title with a small open text field.

Enter Title for the Qualifier.

## Open Text – Large

Consists of a title with a large open text field.

Enter Title for the Qualifier.

Consists of an open text field.

 Open Text - Small

 Image: Title

 Image: Title

 Image: Title

| Ор | en Text - Large      |  |
|----|----------------------|--|
|    | Title<br>Laser Needs |  |
|    |                      |  |
|    |                      |  |

| NO | TE | Î |
|----|----|---|
|    |    |   |

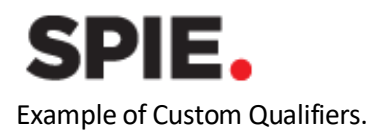

|     |                                                                                                    |                                                          |   | -                    |
|-----|----------------------------------------------------------------------------------------------------|----------------------------------------------------------|---|----------------------|
| +/  | Add Qualifier                                                                                                    |                                                          | ~ | 🔟 Clear All Qualifie |
| Mul | lti-Select                                                                                                    |                                                          |   |                      |
|     | Required? 🗹                                                                                                    |                                                          |   |                      |
|     | Type: OSelect one OSelect                                                                                                    | t all that apply                                         |   |                      |
|     | Title                                                                                                    |                                                          |   |                      |
|     | Timeline for Purchase                                                                                                    |                                                          |   |                      |
|     | Options                                                                                                    |                                                          |   |                      |
|     | Now                                                                                                    | Ē                                                        |   |                      |
|     | 1-3 Months                                                                                                    | <b>ū</b>                                                 |   |                      |
|     | 4-9 Months                                                                                                    | _<br>而                                                   |   |                      |
|     | 4-5 Monuis                                                                                                    |                                                          |   |                      |
|     | 10-16 Months                                                                                                    |                                                          |   |                      |
|     | Unknown                                                                                                    |                                                          |   |                      |
|     | +Add Option                                                                                                    |                                                          |   |                      |
| Mul | lti-Select                                                                                                    |                                                          |   |                      |
|     |                                                                                                    |                                                          |   |                      |
|     | Required?                                                                                                    |                                                          |   |                      |
|     | Type: OSelect one OSelect                                                                                                    | t all that apply                                         |   |                      |
|     | Title                                                                                                    |                                                          |   |                      |
|     | Customer Type                                                                                                    |                                                          |   |                      |
|     | Options                                                                                                    | _                                                        |   |                      |
|     | New Customer                                                                                                    |                                                          |   |                      |
|     | Returning Customer                                                                                                    |                                                          |   |                      |
|     | Unknown                                                                                                    | Ē                                                        |   |                      |
|     |                                                                                                    |                                                          |   |                      |
|     | +Add Option                                                                                                    |                                                          |   |                      |
| Mul | +Add Option<br>tti-Select<br>Required? 🗹                                                                                                    |                                                          |   |                      |
| Mul | ±Add Option<br>tii-Select<br>Required? ☑<br>Type: Oselect one @Select                                                                                                    | t all that apply                                         |   |                      |
| Mul | ±Add Option<br>ti-Select<br>Required? ☑<br>Type: Oselect one @Select<br>Title                                                                                                    | t all that apply                                         |   |                      |
| Mul | +Add Option<br>ti-Select<br>Required? ☑<br>Type: Oselect one @Select<br>Title<br>[Product Interested In                                                                                                    | t all that apply                                         |   |                      |
| Mul | +Add Option<br>ti-Select<br>Required? ☑<br>Type: Oselect one @Select<br>Title<br>Product Interested In<br>Options                                                                                                    | t all that apply                                         |   |                      |
| Mul | +Add Option<br>ti-Select<br>Required?<br>Type: Oselect one @Select<br>Title<br>Product Interested In<br>Options<br>Product ABC                                                                                                    | t all that apply                                         |   |                      |
| Mul | +Add Option<br>tti-Select<br>Required?<br>Type: Oselect one @Select<br>Title<br>Product Interested In<br>Options<br>Product ABC<br>Product DEF                                                                                          | t all that apply                                         |   |                      |
| Mul | +Add Option<br>tti-Select<br>Required?<br>Type: Oselect one @Select<br>Title<br>Product Interested In<br>Options<br>Product ABC<br>Product DEF<br>Product LIMN                                                                          | t all that apply<br>面<br>面                               |   |                      |
| Mul | +Add Option tti-Select Required?  Type: Oselect one  Select Title Product Interested In Options Product ABC Product DEF Product LMN                                                                                                    | t all that apply                                         |   |                      |
| Mul | +Add Option<br>tti-Select<br>Required?<br>Type: Oselect one @Select<br>Title<br>Product Interested In<br>Options<br>Product ABC<br>Product DEF<br>Product LMN<br>Product XYZ                                                            | t all that apply                                         |   |                      |
| Mul | +Add Option ti-Select  Required?  Type: ○Select one ●Select Title Product Interested In Options Product ABC Product DEF Product LMN Product XYZ +Add Option                                                                             | t all that apply                                         |   |                      |
| Mul | +Add Option ti-Select  Required? ☑ Type: Oselect one @Select Title Product Interested In Options Product ABC Product DEF Product LMN Product XYZ +Add Option en Text - Large                                                            | t all that apply                                         |   |                      |
| Mul | +Add Option  ti-Select  Required? ✓  Type: Oselect one @Select  Title  Product Interested In  Options  Product ABC  Product DEF  Product LMN  Product XYZ  +Add Option  en Text - Large  Title                                          | ت<br>t all that apply<br>ت<br>ت<br>ت<br>ت<br>ت<br>ت<br>ت |   |                      |
| Mul | +Add Option  ti-Select  Required?  Type: ○Select one ●Select  Title  Product Interested In  Options  Product ABC  Product DEF  Product LMN  Product XYZ  +Add Option  en Text - Large  Title  Laser Needs                               | ت<br>t all that apply<br>ت<br>ت<br>ت<br>ت<br>ت<br>ت<br>ت |   |                      |
| Mul | +Add Option  ti-Select  Required?  Type: ○Select one ●Select  Title  Product Interested In  Options  Product ABC  Product DEF  Product LMN  Product XYZ  +Add Option  an Text - Large  Title  Laser Needs                               | t all that apply                                         |   |                      |
| Mul | +Add Option ti-Select  Required?  Type: ○Select one ●Select Title Product Interested In Options Product ABC Product DEF Product LMN Product XYZ +Add Option en Text - Large Title Laser Needs                                           | t all that apply                                         |   |                      |
| Mul | +Add Option<br>ti-Select<br>Required? ✓<br>Type: Oselect one @Select<br>Title<br>Product Interested In<br>Options<br>Product ABC<br>Product DEF<br>Product LMN<br>Product XYZ<br>+Add Option<br>an Text - Large<br>Title<br>Laser Needs | t all that apply                                         |   |                      |
| Mul | +Add Option ti-Select  Required?  Type: ○Select one ●Select Title Product Interested In Options Product ABC Product DEF Product LMN Product XYZ +Add Option en Text - Large Title Laser Needs                                           | t all that apply                                         |   |                      |
| Mul | +Add Option ti-Select  Required?  Type: ○Select one ●Select Title Product Interested In Options Product ABC Product DEF Product DEF Product LMN Product XYZ +Add Option en Text - Large Title [Laser Needs                              | t all that apply                                         |   |                      |
| Mul | +Add Option ti-Select  Required?  Type: Oselect one ●Select Title Product Interested In Options Product ABC Product DEF Product LMN Product XYZ +Add Option en Text - Large Title Laser Needs  TE                                       | t all that apply                                         |   |                      |
| Mul | +Add Option  ti-Select  Required?  Type: ○Select one ●Select  Title  Product Interested In  Options  Product ABC  Product DEF  Product LMN  Product XYZ  +Add Option  Title  Laser Needs  Title  TE                                     | t all that apply                                         |   |                      |
| Mul | +Add Option  ti-Select  Required? ✓  Type: ○Select one ●Select  Title  Product Interested In  Options  Product ABC  Product DEF  Product LMN  Product XYZ  +Add Option  an Text - Large  Title  Laser Needs  TE                         | t all that apply                                         |   |                      |
| Mul | +Add Option  ti-Select  Required?  Type: ○Select one ●Select  Title Product Interested In  Options Product ABC  Product DEF  Product LMN  Product XYZ +Add Option  Title Laser Needs  TEE                                               | t all that apply                                         |   |                      |
| Mul | +Add Option  ti-Select  Required?  Type: ○Select one ●Select  Title  Product Interested In  Options  Product ABC  Product DEF  Product LMN  Product XYZ  +Add Option  Title  Laser Needs  TE                                            | t all that apply                                         |   |                      |

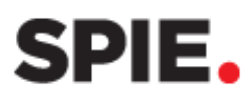

Click **Save & Publish** after all qualifiers have been entered.

| A Changes Saved notification will |  |  |  |
|-----------------------------------|--|--|--|
| appear when your selection is     |  |  |  |
| successfully updated.             |  |  |  |

| Customizing Qualifiers | Save & Publish | Cancel                 |
|------------------------|----------------|------------------------|
| + Add Qualifier        | ~              | 🗑 Clear All Qualifiers |

|                    | I                    |                               |  |
|--------------------|----------------------|-------------------------------|--|
| Customize          | <b>No Qualifiers</b> | <b>€</b> 7 Revert to Standard |  |
| IMELINE FOR PU     | RCHASE (Select or    | ne)                           |  |
| Now                |                      |                               |  |
| 1-3 Months         |                      |                               |  |
| 4-9 Months         |                      |                               |  |
| 10-16 Months       |                      |                               |  |
| Unknown            |                      |                               |  |
|                    |                      |                               |  |
| CUSTOMER TYPE      | (Select one)         |                               |  |
| New Customer       |                      |                               |  |
| Returning Customer |                      |                               |  |
| Unknown            |                      |                               |  |
| Product ABC        |                      |                               |  |
| Product DEF        |                      |                               |  |
| Product LMN        |                      |                               |  |
| Product XYZ        |                      |                               |  |
|                    |                      |                               |  |
| LASER NEEDS        |                      |                               |  |
|                    |                      |                               |  |
|                    |                      |                               |  |
|                    |                      |                               |  |
|                    |                      |                               |  |
| NOTE               |                      |                               |  |
|                    |                      |                               |  |
|                    |                      |                               |  |
|                    |                      |                               |  |

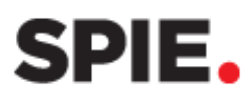

# **Rearrange Qualifier order**

To change the order of your qualifiers, click the reorder icon in the qualifier and drag it to the desired location.

## **Delete question**

To delete a qualifier, click the trash can.

## Change back to Standard Qualifiers

Changes saved

Customize

You are viewing: Custom Qualifiers

**No Qualifiers** 

If you decide you don't want custom qualifiers, click the **Revert to Standard** button to return to standard

qualifiers. The exhibitor dashboard will remember the custom qualifiers if you change your mind.

#### **Clear All Qualifiers**

Click this to start over. All custom qualifiers will be erased.

| Customizing Qualifiers |   | Save & Publish | Cancel                 |
|------------------------|---|----------------|------------------------|
| + Add Qualifier        | * |                | 🗑 Clear All Qualifiers |

C Revert to Standard

| NOTE | <b>→</b> ū |
|------|------------|
|      |            |